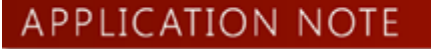

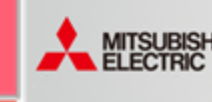

February 2021

# 1. Overview

This article describes the steps to replace MC Works64 with GENESIS64 Advanced Version 10.97.

This article is for standard features.

If you are using the following functions, please contact Mitsubishi Electric branch office.

- ReportWorX64/ ReportWorX Lite (32bit)
- BridgeWorX64/ BridgeWorX Lite (32bit)
- AlarmWorX64 Multimedia (MMX)
- ScriptWorX
- AX Energy
- AX Quality
- AX Quality
- Redundant feature

# 2. About GENESIS64

## 2.1. GENESIS64 Version 10.97 System Requirements

See the **"Getting Started Guide"** in the GENESIS64 product catalog or product installer to learn more about system requirements.

# 2.2. MC Works64 and GENESIS64 Compatibility Notes

Some of the settings you create in MC Works64 will not be available in GENESIS64 Version 10.97 or later.

#### Table 1 Features not available in GENESIS 64

| Feature name     | What to do                                                                                                    |
|------------------|----------------------------------------------------------------------------------------------------|
| Triggers         | Triggers settings created in MC Works64 Version<br>10.94 or earlier versions are not available.<br>It is necessary to re-create the same settings as<br>the previous settings. |
| AX Energy        | AX Energy settings created in MC Works64 are<br>not available. You must re-create the settings<br>using "Energy AnalytiX", a feature equivalent to<br>AX Energy.               |
| MC<br>AppBuilder | This feature is not supported in GENESIS64<br>version 10.97.<br>We plan to introduce this feature in the next<br>version.                                                      |

| Process      | This feature is not supported in GENESIS64    |
|--------------|-----------------------------------------------|
| program      | version 10.97.                                |
| coordination | We plan to introduce this feature in the next |
| function     | version.                                      |
| GraphWorX64  | GraphWorX64 scripts created in MC Works64 are |
| Script       | not guaranteed to be compatible.              |
|              | GENESIS64 may not work properly.              |

Upgrading to GENESIS64 version 10.97 enhances a variety of features. Therefore, please confirm the operation after replacing MC Works64 with GENESIS64 offline before running it in a production environment.

# 3. About the Replace procedure

To replace MC Works64 with GENESIS64, follow these steps. If you have any questions about the operation, please contact Mitsubishi Electric branch office.

- Back up
- Kill license
- MC Works64 uninstall
- GENESIS64 installation
- License replacement
- Restore backups

This article is an example of MC Works64 version 10.95. Since there are differences in UI etc. depending on the version, please change the following steps to match the customer's environment.

# 4. Back up

Before uninstalling MC Works64, we recommend that you back up the database that contains the display files and application settings ("Configuration DB").

Use this back up to restore MC Works64 settings or migrate settings to MC Works64 on other PC in the event of a problem.

In this article, the backup files are stored on the back up media.

# 4.1. GraphWorX64 display file

Back up display files created with GraphWorX64.

#### Backup procedure

1. Copy the GraphWorX64 display file to the backup media.

Note: Display files published on WebHMI are stored in the following location.

#### "C:¥Program Files¥MELSOFT¥MC Works64¥WebSites¥PubDisplay"

# GENESIS64 – How to replace MC Works64 with GENESIS64

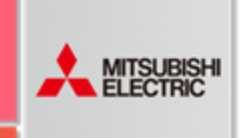

# APPLICATION NOTE

## 4.2. Workbench Configuration DB

Back up the settings you created in Workbench.

Backup procedure

- 1. Check the settings DB that Workbench refers to.
  - Start [Workbench]  $\rightarrow$  [Project Explorer]  $\rightarrow$  Right-click [Project Name]  $\rightarrow$  "Configure Application(s) settings"  $\rightarrow$  [Project Applications]  $\rightarrow$  Check the DB that each application is referring to from the "Catalog".

| MyProje    |                    |                         |                 |                      |
|------------|--------------------|-------------------------|-----------------|----------------------|
| Full Path: | MyProject          |                         |                 | [PROJECT] [MEIA8A47] |
| Name:      | MyProject          |                         |                 |                      |
| Project /  | Applications       |                         |                 | -                    |
|            | Name               | SQL Server              | Catalog         | Local Ca             |
| 4 🗸        | AlarmWorX64 Logger | (local)\SQLEXPRESS2014  | MCUnifiedConfig | С                    |
| ⊸ ✓        | AlarmWorX64 Server | (local)\SQLEXPRESS2014  | MCUnifiedConfig |                      |
| ⊡ √        | AlertWorX          | (local)\SQLEXPRESS2014  | MCUnifiedConfig | С                    |
| ⊸ ✓        | Assets             | (local)\SQLEXPRESS2014  | MCUnifiedConfig | E                    |
| 4          | AX Energy          |                         |                 |                      |
| 4          | AX Facility        | (local)\SQLEXPRESS2014  | MCUnifiedConfig |                      |
| ₲          | BACnet             | (local)\SQLEXPRESS2014  | MCUnifiedConfig | С                    |
| - ✓        | BI Server          | (local)\SQLEXPRESS2014  | MCUnifiedConfig | E                    |
| 4          | Bridging           | (local)\SQLEXPRESS2014  | MCUnifiedConfig |                      |
|            | Databases          | (Incoll) SOLEVIDESS2014 |                 |                      |

Figure 1 settings

2. Back up the **DB: "MCSetup"** that contains the DB and MC Works64 project data that you found in step 1.

Start [SQL Server Management Studio]  $\rightarrow$  [Object Explorer]  $\rightarrow$ Right-click [Target DB]  $\rightarrow$  "Tasks"  $\rightarrow$  "Back Up..."  $\rightarrow$  [Back Up Database]  $\rightarrow$  Set the output destination directory and file name from "Destination".

| Select a page                     | 🔊 Script 🔻 🚺 Help                         |                 |         |  |
|-----------------------------------|-------------------------------------------|-----------------|---------|--|
| Media Options                     | Sauce                                     |                 |         |  |
|                                   | Database:                                 | Continuation DR |         |  |
|                                   | Recovery model                            | CIMPLE          |         |  |
|                                   | Backup type:                              | E.a.            |         |  |
|                                   | Copy-only backup                          | 1 Quit          |         |  |
|                                   |                                           |                 |         |  |
|                                   | Backup component:                         |                 |         |  |
|                                   | (e) Database                              |                 |         |  |
|                                   | <ul> <li>Files and filegroups:</li> </ul> |                 |         |  |
|                                   | Destination                               |                 |         |  |
|                                   | Back up to:                               | Disk.           |         |  |
|                                   | COMParture hat                            |                 |         |  |
|                                   | Crebackup bak                             |                 | Add     |  |
| Connection                        |                                           |                 | Remove  |  |
| Server:<br>MEIA8A47WSQLEXPRESS201 | 4                                         |                 | Content |  |
| Connection:<br>MELCOWWV18526      |                                           |                 |         |  |
| View connection properties        |                                           |                 |         |  |
| Progress                          |                                           |                 |         |  |
| C Ready                           |                                           |                 |         |  |
|                                   |                                           |                 |         |  |

February 2021

Figure 2 Back Up Database

- 3. Click the "OK" button.
- 4. Make sure that the backup file is created in the destination directory and copy it to the backup media.

# 4.3. Logging data

Back up data accumulated during MC Works64.

# 4.3.1. MC Historian

Back up MC Historian's logging data.

Backup procedure

- Check the MC Historian's logging data destination directory. Start [Workbench] → [Project Explorer] → [Historical Data] → [Loggers & Groups] → Double-click on [Logger Name].
- 2. Check the "Data Store Directory".

# GENESIS64 – How to replace MC Works64 with GENESIS64

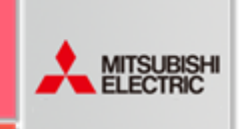

# APPLICATION NOTE

| Data Lo    | gger              |                                              |                                  |
|------------|-------------------|----------------------------------------------|----------------------------------|
| Full Path: | MyProject/Histo   | rical Data/MC Historian/Loggers & Groups     | [MC HISTORIAN LOGGER] [MEIA8A47] |
| Name:      | Data Logger       |                                              |                                  |
| Logger Ty  | pe: Dis           | k Logger                                     |                                  |
| File Stora | ge Information    | Archiving Information                        |                                  |
| Storage    | :                 |                                              | <b>ـ</b>                         |
| Storage    | Mode:             | Universal Mode                               | -                                |
| Data Sto   | ore Directory:    |                                              |                                  |
| Max Log    | gger Files To Sea | rch For Values: 4 🗘                          |                                  |
| Time Zo    | ne:               | ● Use local server time ○ Use UTC            |                                  |
| Recurre    | nce type:         | Time interval                                | <ul> <li>Preview</li> </ul>      |
| Starting   | at:               | 2021年2月19日 14:30:58                          |                                  |
| Recur e    | very:             | D 1 1 H 0 1 M 0 1                            | S 0 🛟 (dd.hh:mm:ss)              |
| This lo    | gger will not be  | able to work with the data logged before 202 | 21年2月19日.                        |
|            |                   |                                              |                                  |

Figure 3 Logger

- 3. If you have archiving settings, **"Archiving Information"** tab → Check the **"Data Archive Directory:"**.
- Open the directory you have checked and copy the "hhd file" to the backup media.

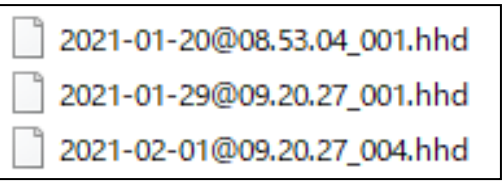

Figure 4 hhd file

Note: If no directory is specified, an **"hhd file"** is stored in the following directory.

Data Store Directory

"C:¥ProgramData¥ICONICS¥HyperHistorian¥Data¥Data Logger" Archive Directory

"C:¥ProgramData¥ICONICS¥HyperHistorian¥Archive¥Data Logger"

# 4.3.2. AlarmWorX64 Logger

Back up alarm and event history of AlarmWorX64 Logger.

Backup procedure

 Check the DB where you want to store the logging data for AlarmWorX64 Logger.

Start [Workbench]  $\rightarrow$  [Alarms and Notifications]  $\rightarrow$  [AlarmWorX64 Logger]  $\rightarrow$  [Configurations]  $\rightarrow$ Double-click [Configuration Name].

2. Check for a "Use a custom database for logging".

| Name: Alarms                                                                                           |                                                                                                    |
|----------------------------------------------------------------------------------------------------|----------------------------------------------------------------------------------------------------|
| torage Archiving and Redun                                                                             | Idancy Printing Alarm Subscription                                                                                          |
| General Settings                                                                                       | <b>^</b>                                                                                                    |
| <ul> <li>Enable Database Logging</li> <li>Enable Squelch</li> <li>Use a custom database for</li> </ul> | or logging                                                                                                    |
| Connection String:<br>(Configure connection)                                                           | Provider=SQLNCLI11.1;Data Source=(local)\SQLEXPRESS2014;Initial<br>Catalog=MCUnifiedConfiq:Integrated Security=SSPI;Connect |
|                                                                                                    | Timeout=60;MultipleActiveResultSets=True;Persist Security Info=True                                                         |
| Table Name:                                                                                            | Timeout=60;MultipleActiveResultSets=True;Persist Security Info=True                                                         |
| Table Name:<br>Max Connection Period:                                                                  | Timeout=60;MultipleActiveResultSets=True;Persist Security Info=True AlarmLog 60   (minutes)                                 |
| Table Name:<br>Max Connection Period:<br>Alarm Cache Size:                                             | Timeout=60;MultipleActiveResultSets=True;Persist Security Info=True AlarmLog 60   (minutes) 10,000                          |
| Table Name:<br>Max Connection Period:<br>Alarm Cache Size:<br>TimeZone:                                | Timeout=60;MultipleActiveResultSets=True;Persist Security Info=True AlarmLog  60   10,000   ()                              |

February 2021

Figure 5 AlarmWorX64 Logger

- 3. If there is a check, check the destination DB from the "Connection String:".
- Back up the DB in the same way as for **0.Note: Display** files published on WebHMI are stored in the following location.
- "C:¥Program Files¥MELSOFT¥MC Works64¥WebSites¥PubDisplay" Workbench Configuration DB.
- 4. If unchecked, the logging data is stored in the Configuration DB in AlarmWorX64 Logger.
- There is no need to back up again because it has been backed up in the **0.Note: Display** files published on WebHMI are stored in the following location.
- "C:¥Program Files¥MELSOFT¥MC Works64¥WebSites¥PubDisplay" Workbench Configuration DB.

# 4.4. Other data

If necessary, back up the data used in the monitoring system outside of the MC Works64 management function.

# 5. Kill license

Before uninstalling MC Works64, you must disable the license. Note: If you uninstall MC Works64 before you disable the license, you will not be able to use the applied license. In that case, please contact Mitsubishi Electric branch office.

Kill license procedure

- 1 Start [License Utility].
- 2 Click "Kill Current License" button.

# ICATION NOTE

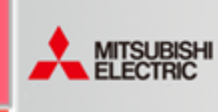

Febr

| ary 2021 |  |
|----------|--|

| 🕴 Softwar | e Lice        | nse Activat | ion           | -           |        | × |
|-----------|---------------|-------------|---------------|-------------|--------|---|
| File Lic  | ense          | Help        |               |             |        |   |
|           | Sof           | tware       | Lice          | ensi        | ng     |   |
| Informati | on            |             |               |             |        |   |
| Site Code | × (8)         | 41 B 🔅 🍽    | <b>X</b> 8393 | • (• 31     | 193    |   |
| Site Key: |               | 62 CFR 8    |               | 5 ° F 3 °   | ាមនា   |   |
| PNumber   | s: <b>h.1</b> | SESTORE P   | 49676         | -           |        |   |
|           |               | Copy P      | Number        | s to Cli    | pboard |   |
| License I | ile           |             |               |             |        |   |
|           |               |             |               |             |        |   |
|           |               |             |               |             | Browse |   |
|           |               | Activat     | e Licen       | se          |        |   |
|           |               | Activate 7  | Frial Lic     | ense        |        |   |
|           |               | Kill Curre  | ent Lice      | nse         |        |   |
|           |               | Kill Curre  | ent Lice      | ense<br>nse |        |   |

Figure 6 License Utility

In the [confirmation dialog], click "Yes" button. 3

The [License Killed] screen appears. 4 Make sure the "Kill file" is created in the directory shown in "License information displayed below and written to:".

- 5 Open the website "MITSUBISHI Web Licensing Site". "http://www.mcworkslicensing.com/"
- Log in to the site and select "Software" or "Hardware", 6 depending on the type of license you are using.
- Click the "Kill License" tab. 7

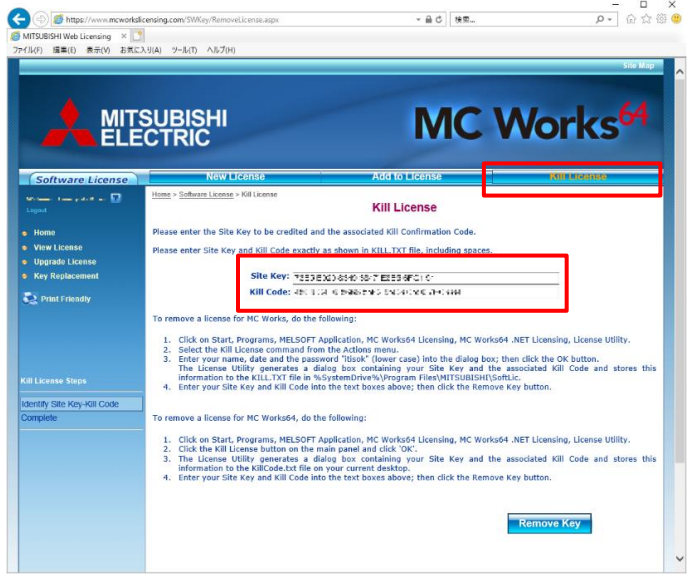

Figure 7 MITSUBISHI Web Licensing Site

- Enter information based on the "Kill file" output in step 4. 8
- Click the "Remove Key" button to complete the license 9

deactivation.

#### 6. MC Works64 uninstall

Uninstall MC Works64. Let's take Windows10 as an example.

Uninstall procedure

- [Windows Settings] Please open. 1
- 2. [Apps] Please select.
- 3 Select the application below and click Uninstall.
  - MELSOFT Help
  - **MELSOFT MC Demo**
  - MELSOFT MC Historian
  - MELSOFT MC Works64
  - MELSOFT MC Works64 Language Pack

#### After uninstalling all applications, please delete the folder below. 4

- "C:¥Program Files¥MELSOFT¥MC Works64"
- "C:¥Program Files¥Common Files¥ICONICS"
- "C:¥ProgramData¥ICONICS"

#### **GENESIS64** installation 7.

Install GENESIS64.

This article describes the steps added in GENESIS64 Advanced Version 10.97 and the settings for continuing to use the Configuration DB created in MC Works64. For other steps, see the "Getting Started Guide".

If you want to use a different SQL Server than the one used by MCWorks64, backup with 4.2.Workbench Configuration DB and restore it with 9.2.Workbench Configuration DB: Restore before installing.

Installation procedure

- Run the installation from the GENESIS64 DVD or ISO file. 1
- Follow the installation prompts. 2
- 3 In GENESIS64 Version 10.97 and later, we recommend that you use the security features of GENESIS64.

You must create an administrator user for the GENESIS64 security feature during installation.

Enter your administrator username and password.

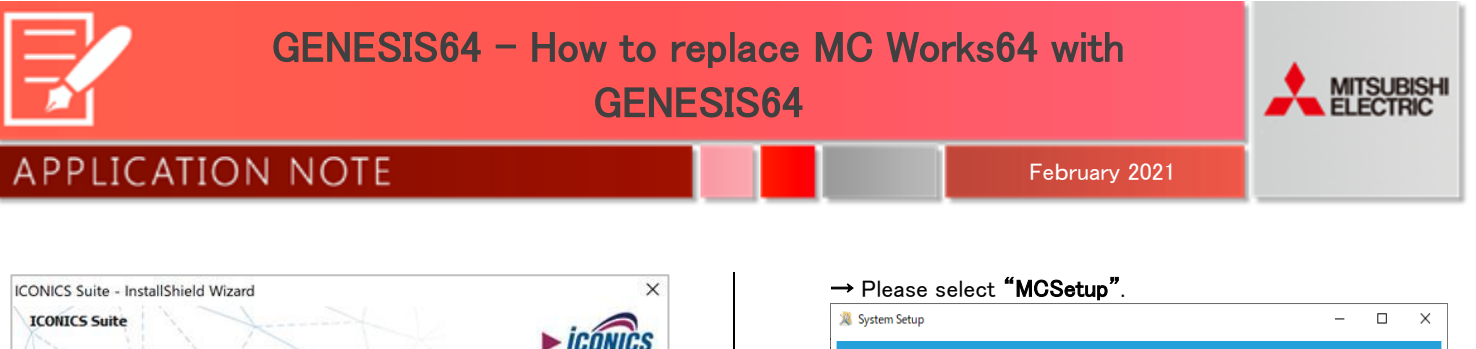

| Please specify an adm<br>ensure that your syst<br>For brand new security<br>for existing security of<br>administrator privilege<br>For existing security of<br>administrative privileg | ninistrator user that<br>tem is secured after<br>ty configurations, thi<br>configurations in data<br>es,<br>configurations in Acti<br>es; however, if the | will be used to log in the i<br>the installation.<br>is user will be created an<br>abase mode, the user will<br>ive Directory mode, the ir<br>user does not exist, no c | GENESIS64 applica<br>d granted administ<br>be added if neces<br>installation will gran<br>hanges will be mad | tions. This will<br>rator privileges.<br>isary and granted<br>it that user<br>le to the |
|----------------------------------------------------------------------------------------------------|----------------------------------------------------------------------------------------------------|----------------------------------------------------------------------------------------------------|----------------------------------------------------------------------------------------------------|-----------------------------------------------------------------------------------------|
| configuration.                                                                                                    | Ű.                                                                                                    |                                                                                                    |                                                                                                    |                                                                                         |
| user Name:                                                                                                    |                                                                                                    |                                                                                                    |                                                                                                    |                                                                                         |
| Password:                                                                                                    |                                                                                                    |                                                                                                    |                                                                                                    |                                                                                         |
| Confirm Password:                                                                                                    |                                                                                                    |                                                                                                    |                                                                                                    |                                                                                         |
| I want to install a<br>Jnless a preconfigure<br>meaning a login will no<br>All installed application<br>applications running a                                                         | demonstration syste<br>d security configura<br>of be required to acc<br>ns will be running and<br>nd configurable unti                                    | m. I understand that my<br>tion is selected, security<br>ess the GENESIS64 applii<br>d configurable. (A secure<br>I manually enabled by the                             | system will not be<br>will be running in T<br>cations.<br>system will have o<br>user, and will req           | secure,<br>esting mode,<br>only core<br>uire a login.)                                  |
| applications running a                                                                                                    | nd configurable unti                                                                                                    | i manually enabled by the                                                                                                    | user, and will req                                                                                           | uire a login.)                                                                          |
| alishield                                                                                                    |                                                                                                    | -                                                                                                    |                                                                                                    |                                                                                         |
|                                                                                                    |                                                                                                    | < Back                                                                                                    | Next >                                                                                                    | Cancel                                                                                  |

Figure 8 GENESIS64 User Settings

- 4. Goto the [Database Server] screen.
- 5. In **"Database server that you are installing to:"** select SQL Server where the MC Works64 Configuration DB exists.
- 6. In **"Databases Creation"**, Check only **"Upgrade all** Configurations".

Note: Please note that if there is a check on other items, the contents of the Configuration DB will be initialized.

| ICONICS Suite - InstallShield Wizard Database Server Select database server and authentication method. Database server that you are installing to: | ×<br>► iconics                                                                                                    |
|----------------------------------------------------------------------------------------------------|----------------------------------------------------------------------------------------------------|
|                                                                                                    | Display the second second |

Figure 9 Database Server

- 7. Continue to follow the installation instructions.
- 8. On the [System Setup]  $\rightarrow$  "Use an existing project database:"

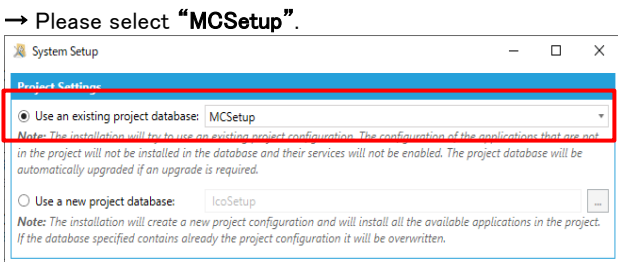

Figure 10 System Setup screen

9. Continue to follow the installation instructions to complete the installation.

# 8. License replacement

#### 8.1. License upgrades

Please contact Mitsubishi Electric branch office to change your MC Works64 license to a GENESIS64 license.

# 8.2. Apply licenses

Please refer to the "4 ICONICS Software License" chapter of the "Getting Started Guide" in the product installer to apply the license. Note: Since GENESIS64 is used, please use the following website. ICONICS Web Licensing site:

https://licensing.iconics.com/Default.aspx

If you apply the license on the MITSUBISHI Web Licensing site, you will not be able to use the license.

In that case, please contact Mitsubishi Electric branch office.

### 9. Restore backups

Learn how to use Configuration DB and GraphWorX64 files backed up with MC Works64 in GENESIS64.

### 9.1. GraphWorX64 display file

Open the display file created in MC Works64 in the GENESIS64 environment and save it over.

Note: An error message may be displayed when opening GraphWorX64, but the error will be eliminated by overwriting and saving.

# APPLICATION NOTE

## 9.2. Workbench Configuration DB: Restore

Restore files backed up by **4.2.Workbench Configuration DB** to SQL Server.

This is required if you want to use SQL Server that is different from the SQL Server used in MC Works64. This is not required if you want to continue using SQL Server that you used in MC Works64.

Restore procedure

- Start [SQL Server Management Studio] → [Object Explorer] → Right-click [Databases] → "Restore Database..." → "Source" → "Device" → Select button to open the [Select backup devices] screen.
- 2. Select a backup file.
- 3. After confirming that it is the file you want, click the "OK" button to complete the restore of the DB.

| 🗏 Restore Database - Configuratio                                                                                                    | in_DB                                                   |                                        |              |          | -                        |           | ×        |
|----------------------------------------------------------------------------------------------------|---------------------------------------------------------|----------------------------------------|--------------|----------|--------------------------|-----------|----------|
| <ol> <li>Ready</li> </ol>                                                                                                    |                                                         |                                        |              |          |                          |           |          |
| Select a page<br>Constant and a select a select a | Script • 📑 Help                                         |                                        |              |          |                          |           |          |
|                                                                                                    | <ul> <li>Device:</li> <li>Database:</li> </ul>          | C:¥Program Files¥M<br>Configuration_DB | icrosoft SQL | Server¥I | MSSQL12.SQLEXPRESS2014¥M | ] .       | ~        |
|                                                                                                    | Destination<br>Database:<br>Restore to:                 | Configuration_DB                       | en (2021年2月  | 9日 11:   | 46:18)                   | Timeline. | ~        |
|                                                                                                    | Restore plan<br>Backup sets to restore:<br>Restore Name |                                        | Component    | Туре     | Server                   | Databa    | se       |
|                                                                                                    | Configuration_DB-Fi                                     | ull Database Backup                    | Database     | Full     | MEIA8A47¥SQLEXPRESS201-  | 4 Config  | urat     |
| Connection WEIABA47VSQLEXPRESS2014 [MELCO¥WV16526] View.connection properties                                                                                                    |                                                         |                                        |              |          |                          |           |          |
| Progress<br>One Done                                                                                                    | <                                                       |                                        |              |          | Verify B                 | ackup Mer | ><br>dia |
|                                                                                                    |                                                         |                                        |              |          | OK Cancel                | Help      |          |

Figure 11 Back Up Database

# 9.3. Workbench Configuration DB: Upgrade

If you want to continue using the settings you created in MC Works64, you must upgrade the Configuration DB.

The Configuration DB referenced by the active project has already been upgraded by **7.GENESIS64 installation**.

If you want to continue using the Configuration DB for other projects, you will need to upgrade in the following ways:

Upgrade instructions

 [Workbench] → [Project] ribbon → [Database Management] → Please select an "Upgrade".  [Upgrade one or more applications] → Select the Configuration DB you want to upgrade from "Database:", and then click the "Download configurations" button.

February 2021

3. At the bottom of the screen, make sure that you see a list of applications that are included in the Configuration DB.

| connection Setting                                                      | <u>js</u>                                                                                                    |                                                                   |               |
|-------------------------------------------------------------------------|----------------------------------------------------------------------------------------------------|-------------------------------------------------------------------|---------------|
| SQL Server: (local)                                                     | SQLEXPRESS2017                                                                                                    |                                                                   | •             |
| Database: MCUr                                                          | nifiedConfig                                                                                                    |                                                                   |               |
| Backup the data                                                         | base before the upgrade                                                                                                    |                                                                   |               |
| Execute the upg                                                         | rade in a transaction                                                                                                    |                                                                   |               |
|                                                                         |                                                                                                    | Download co                                                       | onfigurations |
|                                                                         |                                                                                                    |                                                                   |               |
| Application N                                                           | lame Supported V                                                                                                    | ersion Current Ver                                                | sion          |
| Application M                                                           | Logger 3.6.0.0                                                                                                    | Current Ver<br>3.5.0.0                                            | sion          |
| Application N<br>AlarmWorX64<br>AlarmWorX64                             | lame Supported V<br>Logger 3.6.0.0<br>Server 8.23.0.0                                                                          | ersion Current Ver<br>3.5.0.0<br>8.22.0.0                         | sion          |
| Application N<br>AlarmWorX64<br>AlarmWorX64<br>AlarmWorX64<br>AlartWorX | Iame         Supported V           Logger         3.6.0.0           Server         8.23.0.0           10.6.0.0                 | ersion Current Ver<br>3.5.0.0<br>8.22.0.0<br>10.1.0.0             | sion          |
| Application N<br>AlarmWorX64<br>AlarmWorX64<br>AlertWorX<br>Assets      | lame         Supported V           Logger         3.6.0.0           Server         8.23.0.0           10.6.0.0         2.4.0.0 | ersion Current Ver<br>3.5.0.0<br>8.22.0.0<br>10.1.0.0<br>1.30.0.0 | sion          |

Figure 12 Upgrade one or more applications

4. If you select the **"Upgrade"** button and the success dialog appears, the upgrade is complete.

# 9.4. Logging data

# 9.4.1. MC Historian

Store the **"hhd file"** backed up by **4.3.1.MC Historian** in the directory confirmed in **4.3.1.MC Historian** step 2.

Note: If the corresponding directory does not exist, create it manually.

# 9.4.2. AlarmWorX64 Logger

Restore the DB backed up by **4.3.2AlarmWorX64 Logger** by referring to the **9.2.Workbench Configuration DB: Restore** procedure.